## **Change from a 2-Person Plan to 2 Separate Plans**

To change a benefit from a two person plan into two separate plans, follow the steps below.

**Note:** If this change is due to a member or dependent acquiring a Medicare card, work top to bottom and add the Medicare card first.

 To add Medicare information for a retiree, click Update Medicare Information. To update Medicare information for a dependent, click Edit next to the dependent's name. See, Adding a Medicare Card for a Retiree or Dependent for additional instructions.

| 180                                                                                  | Add, I     | ee Benefit In<br>Edit or Terminate I | formatio        | <b>n</b><br>mation below | or call a M         | ledica <mark>l</mark> Benefit | Representa     | ative at (6     | 03) 410-367       | 5 for            |
|--------------------------------------------------------------------------------------|------------|--------------------------------------|-----------------|--------------------------|---------------------|-------------------------------|----------------|-----------------|-------------------|------------------|
| Rates<br>• Change                                                                    | assist     | ance                                 |                 |                          |                     |                               | æ              | 37              | 450               |                  |
| Terminate     Reactivate                                                             | SSN        | :                                    |                 |                          |                     |                               |                |                 |                   |                  |
| Add Brand New                                                                        | )          | Name:                                |                 |                          | DOE                 |                               |                |                 | Gender: Fer       | nale             |
| Authorizations                                                                       | Medio      | care#:                               |                 | Par                      | t A Eligibl<br>Date | e                             |                | Part B          | Eligible<br>Date: |                  |
| Search for SSN                                                                       |            |                                      | _               |                          |                     |                               |                |                 |                   |                  |
| Queued Items     All Queued Items                                                    | Upda       | te Medicare Informatio               | n               |                          |                     |                               |                |                 |                   |                  |
| Reports<br>• Ins Deduction                                                           | Dep        | endents                              |                 |                          |                     |                               |                |                 |                   |                  |
| Register     Insurance Active Rate                                                   |            | Name                                 |                 | SSN                      | DOB                 | Relations                     | hip Med        | licare          | Effective<br>Date |                  |
| · ·                                                                                  | Edit       |                                      |                 |                          |                     | Husband                       | đ              | N (             | 09/01/2009        | Terminate        |
| Fund Options<br>Select Carrier<br>Select Module<br>Help<br>Change Password<br>Logout | Add E      | Dependent                            |                 |                          |                     |                               |                |                 |                   |                  |
|                                                                                      |            | Benefit Type                         | Ben Eff<br>Date | Associated<br>To         | Ins<br>Type         | Cov Code                      | Mbr<br>Prem    | Subsidy<br>Only | Effective<br>Date |                  |
|                                                                                      | Add<br>Ins | Early Retirement                     | 07/01/2009      |                          |                     |                               |                |                 |                   |                  |
|                                                                                      |            |                                      |                 |                          | Health              | 363006037-<br>2-PER           | \$<br>1,257.66 | N               | 11/01/2016        | <u>Terminate</u> |
|                                                                                      | Add<br>Ins | Additional<br>Annuity                | 07/01/2009      |                          |                     |                               | 1-1 C          |                 |                   |                  |

2. Once the Medicare card has been added, click **Terminate** next to the two person insurance premium.

| Inst       | irance                |                 |                  |             |                     |                |                 |                   |                  |
|------------|-----------------------|-----------------|------------------|-------------|---------------------|----------------|-----------------|-------------------|------------------|
|            | Benefit Type          | Ben Eff<br>Date | Associated<br>To | Ins<br>Type | Cov Code            | Mbr<br>Prem    | Subsidy<br>Only | Effective<br>Date |                  |
| Add<br>Ins | Early Retirement      | 07/01/2009      |                  |             |                     |                |                 |                   |                  |
|            |                       |                 |                  | Health      | 363006037-<br>2-PER | \$<br>1,257.66 | N               | 11/01/2016        | <u>Terminate</u> |
| Add<br>Ins | Additional<br>Annuity | 07/01/2009      |                  |             |                     |                |                 |                   |                  |

- 3. a. Use the current, or a future, payroll date for the Termination Date.
  - b. Because the person in this example is eligible for Medicare, enter a **Termination Reason** of "Age Ineligible."
  - c. Click Save Insurance Info and then Back to Payee.

**Note:** If the spouse is eligible for the Medical Subsidy, you will encounter an additional screen. If you are terminating one premium to replace it with another, you must make both changes at the same time. If there is a gap in coverage, the member will no longer be eligible to receive the NHRS Medical Subsidy. See, *Terminating Insurance* for more information.

| Insurance Information for<br>Update Insurance Termination Information |                                   |
|-----------------------------------------------------------------------|-----------------------------------|
| Insurance Premium<br>For:                                             | Premium Type: 2 Person            |
| Effective Date: 11/01/2016                                            | Member Premium: 1,257.66          |
| Ins Type: Health Insurance                                            | Subsidy Only:                     |
| Coverage Code: 363006037- 2-PER                                       | Termination Date: 04/01/2017      |
| Description:                                                          | Termination Age Ineligible        |
| Collection ID: 363006037                                              | Retro Date:                       |
|                                                                       | Retro Note:                       |
| $\longrightarrow$                                                     | Back to Payee Save Insurance Info |

4. Click Add Ins and follow the prompts. Change the retiree coverage first.

**Note:** If there is more than one Benefit Type listed, always use the retirement benefit when adding new insurance premiums. If you are unsure of which benefit to use, call a Medical Benefits representative at 603-410-3675.

| Ins                      | urance             |                 |                  |             |          |             |                 |                   |  |
|--------------------------|--------------------|-----------------|------------------|-------------|----------|-------------|-----------------|-------------------|--|
|                          | Benefit Type       | Ben Eff<br>Date | Associated<br>To | Ins<br>Type | Cov Code | Mbr<br>Prem | Subsidy<br>Only | Effective<br>Date |  |
| <u>Add</u><br><u>Ins</u> | Early Retirement   | 07/01/2009      |                  |             |          |             |                 |                   |  |
| Add<br>Ins               | Additional Annuity | 07/01/2009      |                  |             |          |             |                 |                   |  |

- **5.** a. From the Insurance Premium For field, choose the retiree's name from the drop-down menu.
  - b. Type in the **Effective Date** (always the first of a month).
  - c. For the **Insurance Type** field, choose "Health" from the drop-down menu.
  - d. Click Continue.

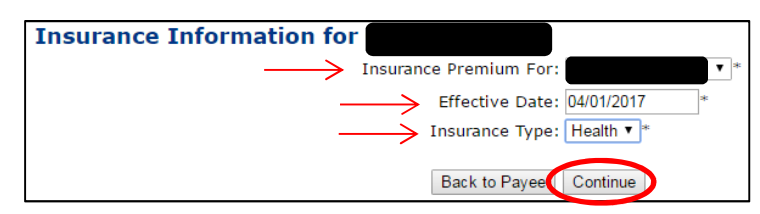

**6.** Select the **Coverage Description** that matches the premium for the person you selected on the previous screen. Click **Continue**.

**Note:** If you are unsure of the **Coverage Description** please refer back to your Insurance Active Rate Report listed in the Reports section on the left side of your screen.

| Insurance Information for        |   |
|----------------------------------|---|
| Insurance Premium For:           |   |
| Effective Date: 04/01/2017       |   |
| Insurance Type: Health Insurance |   |
| Coverage Description:            | • |
| Back to Payeet Continue          |   |

- 7. After you click Continue, the screen will refresh to show the information you entered. If all the information on the results screen is correct, click Save Insurance Info. If the change you made was for Medicomp, it will be queued for review by an NHRS Medical Benefits representative. Click Back to Payee to continue with the insurance premium change for the dependent.
- Once you have completed the process for the dependent and all items have been approved from the queue, you will see the new coverage information on the Payee's Benefit Information screen.

|                              | Name:                                                    |                               |                  | DOB:                            |                                                       |                                                    | Gei                     | nder: Femal                                   | e         |
|------------------------------|----------------------------------------------------------|-------------------------------|------------------|---------------------------------|-------------------------------------------------------|----------------------------------------------------|-------------------------|-----------------------------------------------|-----------|
| Medi                         | care#:                                                   |                               | Part             | A Eligible<br>Date:             |                                                       |                                                    | Part B Eli<br>I         | gible<br>Date:                                |           |
| Upda                         | ite Medicare Information                                 | 1                             |                  |                                 |                                                       |                                                    |                         |                                               |           |
| Dep                          | endents                                                  |                               |                  |                                 |                                                       | - 14                                               |                         |                                               |           |
|                              | Name                                                     |                               | SSN              | DOB                             | Relationshi                                           | p Medic                                            | are Eff                 | ective<br>Date                                |           |
| T dis                        |                                                          |                               |                  |                                 |                                                       |                                                    |                         |                                               |           |
|                              | Dependent                                                |                               |                  |                                 |                                                       | Y                                                  | 09/0                    | 01/2009 <u>Te</u>                             | rminate   |
| Add I                        | Dependent<br>Urance<br>Benefit Type                      | Ben Eff                       | Associated       | Ins                             | Cov Code                                              | Mbr                                                | 09/0<br>Subsidy         | Effective                                     | rminate   |
| Add I                        | Dependent<br>Ul'AnCe<br>Benefit Type                     | Ben Eff<br>Date               | Associated       | Ins<br>Type                     | Cov Code                                              | Mbr<br>Prem                                        | 09/0<br>Subsidy<br>Only | Effective<br>Date                             |           |
| Add I<br>Ins                 | Dependent<br>Ul'ANCE<br>Benefit Type<br>Early Retirement | Ben Eff<br>Date<br>07/01/2009 | Associated       | Ins<br>Type                     | Cov Code                                              | Mbr<br>Prem                                        | Subsidy<br>Only         | Effective<br>Date                             |           |
| Add I<br>Add I<br>Add<br>Ins | Dependent<br>Ul'AnCe<br>Benefit Type<br>Early Retirement | Ben Eff<br>Date<br>07/01/2009 | Associated<br>To | Ins<br>Type<br>Health           | Cov Code<br>363006037-<br>1-PER                       | Y           Mbr           Prem           \$ 628.83 | Subsidy<br>Only         | Effective<br>Date           04/01/2017        |           |
| Add I<br>Ins                 | Dependent Ul'AnCe Benefit Type Early Retirement          | Ben Eff<br>Date<br>07/01/2009 | Associated<br>To | Ins<br>Type<br>Health<br>Health | Cov Code<br>363006037-<br>1-PER<br>363006038-<br>MEDI | у<br>Мbr<br>Prem<br>\$ 628.83<br>\$ 522.32         | Subsidy<br>Only<br>N    | Effective<br>Date<br>04/01/2017<br>04/01/2017 | <br>Delet |